# **ЛSRock** Техническая справка

- В: Как настроить Teaming на адаптере Intel Ethernet в Windows10 версии 1809 и выше?
- **О:** Для настройки Teaming на Intel Ethernet в Windows10 сделайте следующее:
  - 1: Откройте «Диспетчер устройств» через панель поиска.

| All Apps Documents Settings | Web | More 🔻         | Feedback ··· |
|-----------------------------|-----|----------------|--------------|
| Best match                  |     |                |              |
| Control panel               |     |                |              |
| Search the web              |     | Device Manager |              |
|                             | >   | Control panel  |              |
|                             |     | ☐ Open         |              |
|                             |     |                |              |
|                             |     |                |              |
|                             |     |                |              |
|                             |     |                |              |
|                             |     |                |              |
|                             |     |                |              |
| ${\cal P}$ device manager   |     | 0 🖽 🤤 📑 💼 숙    | 🤹 🗾 🦪        |

Раскройте группу «Сетевые адаптеры», нажмите правой кнопкой мыши на устройство «Ethernet» и удалите его.

| 🗄 Device Manager                                                                                                    | _ | × |
|----------------------------------------------------------------------------------------------------|---|---|
| File Action View Help                                                                                                    |   |   |
|                                                                                                    |   |   |
| > □ Computer       > □ Disk drives       > □ Display adapters       > □ Firmware       > □ Human Interface Devices       > □ DE ATA/ATAPI controllers       > □ Keyboards       ○ ○ Mice and other pointing devices       > □ Monitors       ✓ □ Network adapter |   |   |
| Bluetooth Device (Personal Area Network)                                                                                                    |   |   |
| Intel(R) Ethernet Connection     Update driver       Intel(R) I211 Gigabit Network     Update driver       Intel(R) Wireless-AC 9260     Disable device                                                                                                    |   |   |
| Realtek Gaming 2.5GbE Famil Uninstall device                                                                                                    |   |   |
| WAN Miniport (IKEV2)     Scan for hardware changes     WAN Miniport (IP)                                                                                                    |   |   |
| WAN Miniport (IPv6) Properties WAN Miniport (12TP)                                                                                                    |   |   |
| WAN Miniport (Network Monitor)         WAN Miniport (PPPOE)         WAN Miniport (PPTP)         WAN Miniport (SSTP)         Service Print queues                                                                                                    |   |   |
| > Processors                                                                                                    |   |   |

После удаления устройства «Ethernet» выполните холодную перезагрузку системы (выключите компьютер и включите).

2: Скачайте последнюю версию драйвера (выше версии v23.5) Intel<sup>®</sup> Ethernet Adapter с официального сайта Intel или ASRock.

3: В строке поиска найдите «CMD» и запустите командную строку от имени администратора.

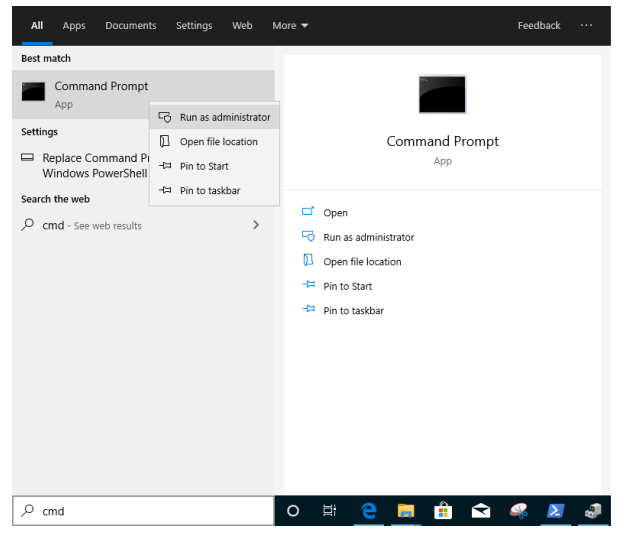

Распакуйте архив с драйвером и откройте на рабочем столе папку APPS > PROSETDX > Winx64. Скопируйте путь к папке.

| <mark> </mark>   🛃 📙 🖛 |                 | Manage              | Winx64   |                    |             |      |   |   |     |
|------------------------|-----------------|---------------------|----------|--------------------|-------------|------|---|---|-----|
| File Home Sh           | are View        | Application Tools   |          |                    |             |      |   |   |     |
| ← → ~ ↑ 📙 🖸            | \Users\1\Deskto | p\24_2\APPS\PROSETE | X\Winx64 |                    |             |      | ~ | ن | Sei |
| - Ouiskassa            | Name            |                     |          | Date modified      | Туре        | Size |   |   |     |
| Desktop                |                 | RS                  |          | 10/3/2098 10:46 AM | File folder |      |   |   |     |

Теперь из командой строки зайдите в папку APPS > PROSETDX > Winx64, введя команду: *CD C:\Users\1\Desktop\24\_2\APPS\PROSETDX\Winx64.* 

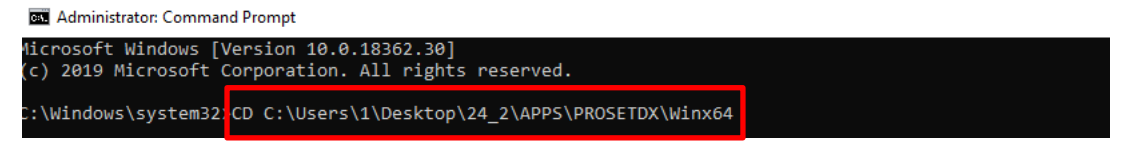

4: Установите драйвер, введя команду:

### DxSetup.exe BD=1 PROSET=1 ANS=1

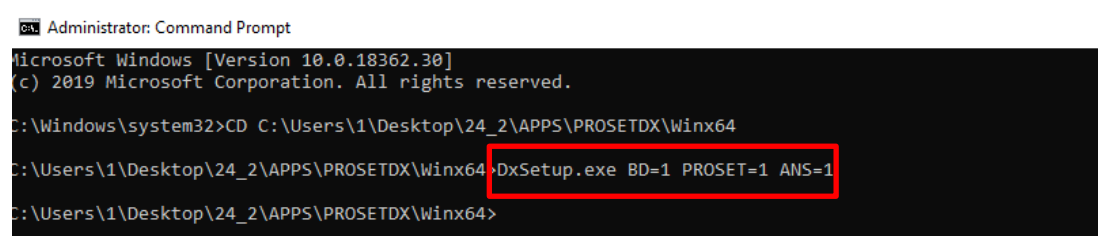

После установки драйвера перезагрузите компьютер.

5: Через строку поиска найдите «PowerShell» и запустите Windows PowerShell как администратор.

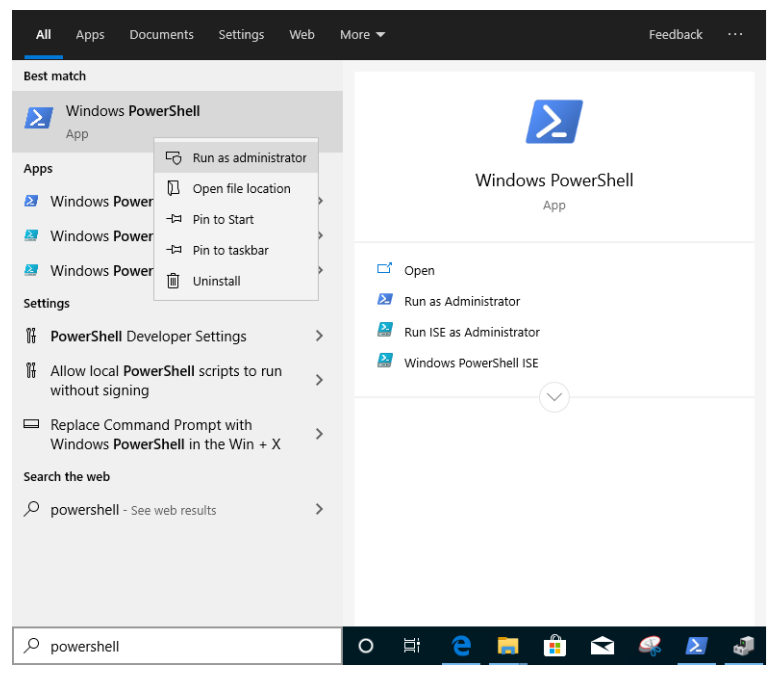

#### Введите:

Import-Module –Name "C:\Program Files\Intel\Wired Networking\IntelNetCmdlets\IntelNetCmdlets.dll"

Вы не увидите никаких сообщений. Затем введите следующую команду:

### New-IntelNetTeam

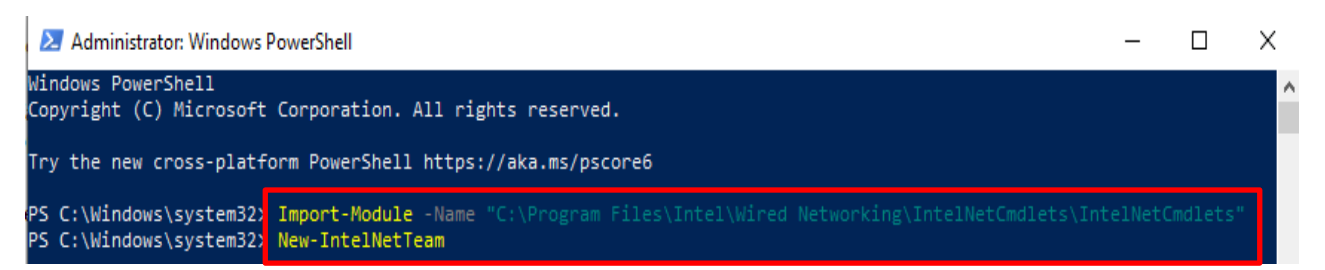

6: Система попросит указать имена для Team. Зайдите в «Диспетчер устройств» > «Сетевые адаптеры» и найдите адаптеры Ethernet.

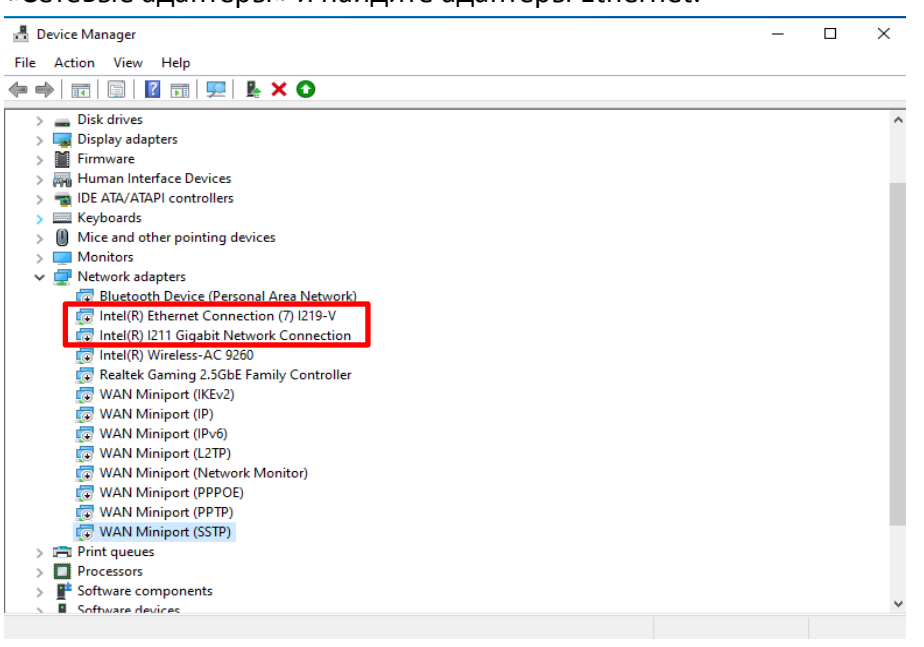

Введите команды:

## Inte(R) Ethernet Connection (7) I219-V Inte(R) I211 Gigabit Network Connection

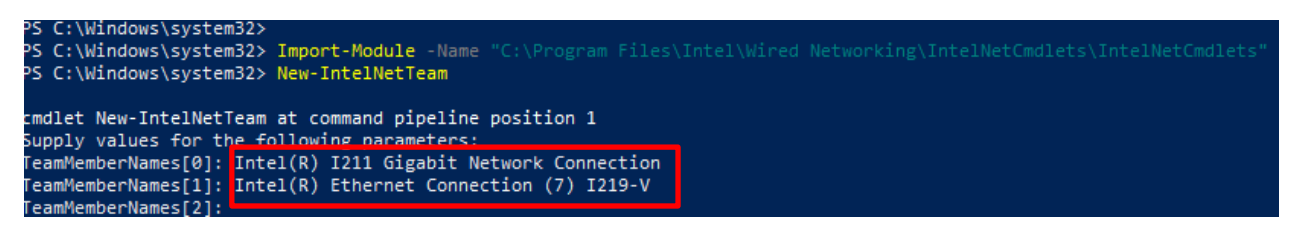

Если вы хотите настроить Team через два адаптера Ethernet, введите «Enter» на строке «TeamMemberName[2]».

7: Система попросит указать режим для Team. Список режимов можно посмотреть на официальном сайте Intel.

<u>https://www.intel.com/content/www/us/en/support/articles/000032008/network-and-io/e</u> <u>thernet-products.html</u> (Для примера рассмотрен режим Static Link Aggregation) Введите команду:

### **StaticLinkAggregation**

| PS C:\Windows\system32> Import-Module -Name "C:\Program Files\Intel\Wired Networking\IntelNetCmdlets\IntelNetCmdlets"<br>PS C:\Windows\system32> New-IntelNetTeam |
|----------------------------------------------------------------------------------------------------|
| cmdlet New-IntelNetTeam at command pipeline position 1<br>Supply values for the following parameters:                                                             |
| TeamMemberNames[0]: Intel(R) I211 Gigabit Network Connection                                                                                                    |
| TeamMemberNames[1]: Intel(R) Ethernet Connection (7) I219-V                                                                                                    |
| TeamMemberNames[2]:                                                                                                    |
| TeamMode: StaticLinkAggregation                                                                                                    |

8: Введите имя Team:

### TEAM0

| cmdlet New-IntelNed<br>Supply values for 1<br>TeamMemberNames[0]<br>TeamMemberNames[2]<br>TeamMode: StaticLi<br>TeamNode: StaticLi<br>TeamName: TEAMO | tTeam at command pipeline position 1<br>the following parameters:<br>: Intel(R) I211 Gigabit Network Connection<br>: Intel(R) Ethernet Connection (7) I219-V<br>:<br>nkAggregation |  |
|----------------------------------------------------------------------------------------------------|----------------------------------------------------------------------------------------------------|--|
| TeamName :<br>TeamMembers :<br>TeamMode :<br>PrimaryAdapter :<br>SecondaryAdapter :                                                                   | TEAM: TEAM0<br>(Intel(R) I211 Gigabit Network Connection, Intel(R) Ethernet Connection (7) I219-V}<br>StaticLinkAggregation<br>NotSet<br>NotSet                                    |  |

9: В случае успеха новый адаптер Теат появится в «Диспетчере устройств».

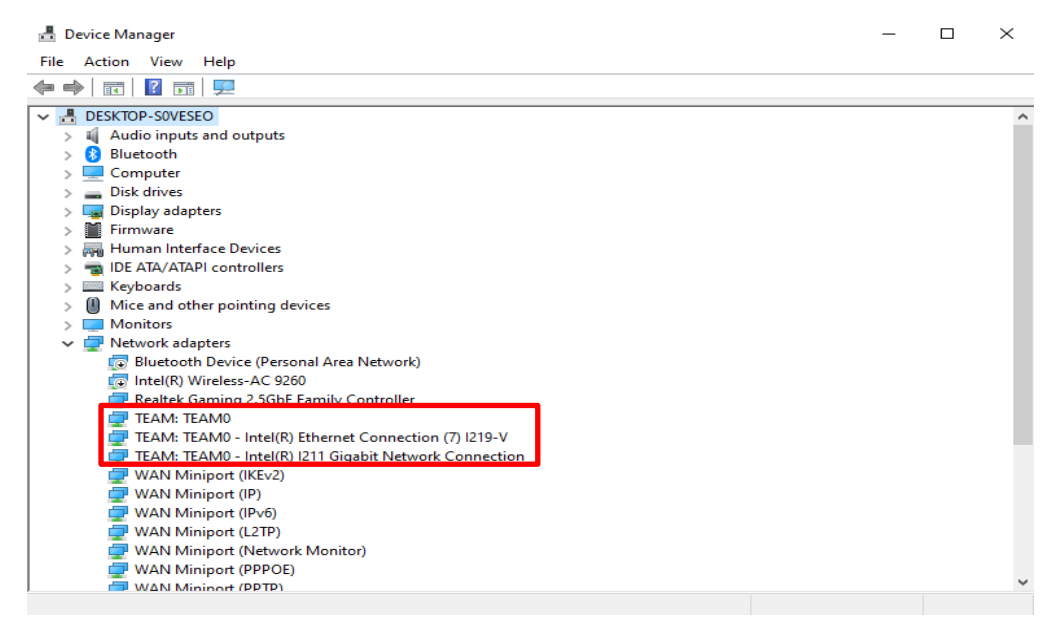

\* Чтобы удалить адаптер Team, введите в Powershell команду:

#### <u>Remove-IntelNetTeam</u>

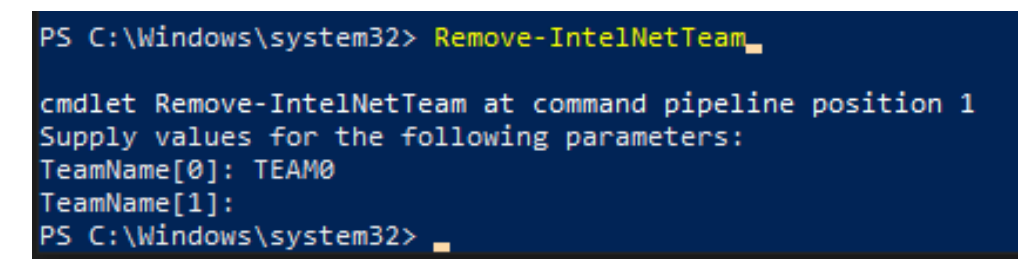

Система попросит указать имя адаптера Теат, после чего адаптер Теат будет удалён.

За дополнительной информацией обратитесь сюда:

https://www.intel.com/content/www/us/en/support/articles/000032008/network-and-io/e thernet-products.html